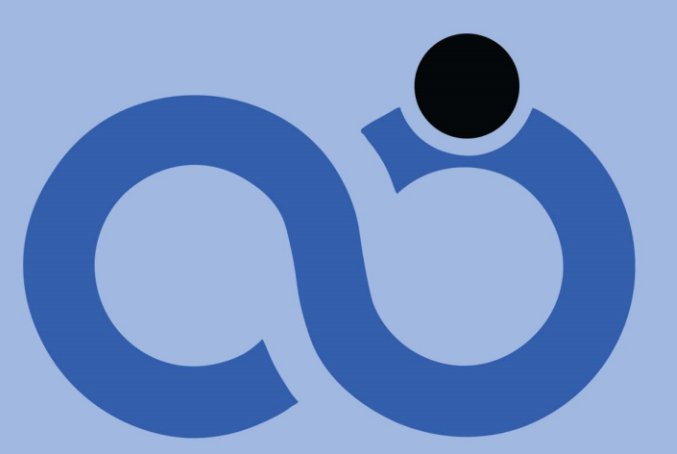

## فرامدرک، یادگیری بدون مرز

عنوان

معرفی و راهنمای سایت آکادمی بینالمللی فرامدرک

.99277799. 19777799. .41-461..44

3

@faramadrak info@faramadrak.com 🖂

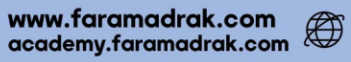

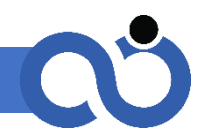

معرفي فرامدرك

آکادمی بینالمللی فرامدر ک یکی از استارتاپهای شرکت مولد دانش آراز پویان است. آکادمی بینالمللی فرامدر ک آموزشهای تخصصی در رشتههای روانشناسی و مدیریت را به زبان فارسی ارائه میدهد. این آکادمی خدمات خود را در پلتفرمهای وب و اپلیکیشن موبایل ارائه میکند که با وجود نیروهای متخصص و نخبه کشور طراحی و توسعه پیدا کردهاند

مؤسس و مدیر هلدینگ مولد دانش، جناب آقای دکتر رضا محمددوست است. ایشان عضو هیئتعلمی دانشگاه و همچنین کارآفرین موفق در چند استارتاپ روبهرشد در کشور و خارج از کشور بودهاند. ایشان مخترع و نویسنده و مشاور کسبوکارهای مختلفی در داخل و خارج از کشور بودند و ثابتقدم به مسیر خود ادامه میدهند. برخی از سمتهای شغلی ایشان: ریاست دانشگاه، معاون کارآفرینی و ارتباط با صنعت دانشگاه پیامنور و مشاور بانکهای کشور بوده است.

رسالت ما راهاندازی و توسعه استارتاپهایی است که به هیچعنوان در سطح کشور نمونه مشابه ندارند. آکادمی بین المللی فرامدرک به ارائه خدمات منحصر به فرد در حوزه های روان شناسی و مدیریت پرداخته است که در راستای توسعه خدمات، رشته های دیگری نیز به مرورزمان به آکادمی افزوده خواهد شد. فرامدرک با وجود ارتباط با مراکز و مؤسسه های معتبر علمی دنیا، کارنامه اش ارز شمند تر نیز شده است.

مجوزها و قراردادهای شرکت مولد دانش:

مجوز رسمی از سازمان فنی و حرفهای کشور؛ مجوز واحد فرهنگی دیجیتال از وزارت فرهنگ و ارشاد اسلامی؛ قرارداد رسمی با دانشگاه پیامنور برای برگزاری دورههای مشترک آموزشهای آزاد و ضمن خدمت کارکنان سازمانهای کشور.

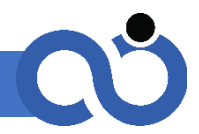

آکادمی فرامدرک با سازمانهای بزرگ و معتبر داخلی نیز همکاری دارد، سازمانهایی همچون: بانک سپه، فولاد اکسین، دانشگاه پیامنور، دانشگاه شهید بهشتی، کلینیکهای روانشناسی مطرح کشور و مدیران عالی رتبه.

تاکنون بیش از هزار نفر از روانشناسان و مدیران کشور عضو آکادمی بینالمللی فرامدر ک شدهاند و حتی متخصصانی از کشورهای آلمان، کانادا، امارات، عمان، ترکیه، عراق و افغانستان از خدمات این آکادمی بینالمللی بهرهمند شدهاند.

نحوه ثبتنام و ورود به آکادمی

برای ورود و ثبتنام از لینک زیر وارد سامانه آکادمی بینالمللی فرامدرک شوید:

https://academy.faramadrak.com/login

در صفحه نخست شماره سیم کارت خود را بدون صفر وارد کنید و سپس بر روی *ارسال کد ورود* کلیک

کنید:

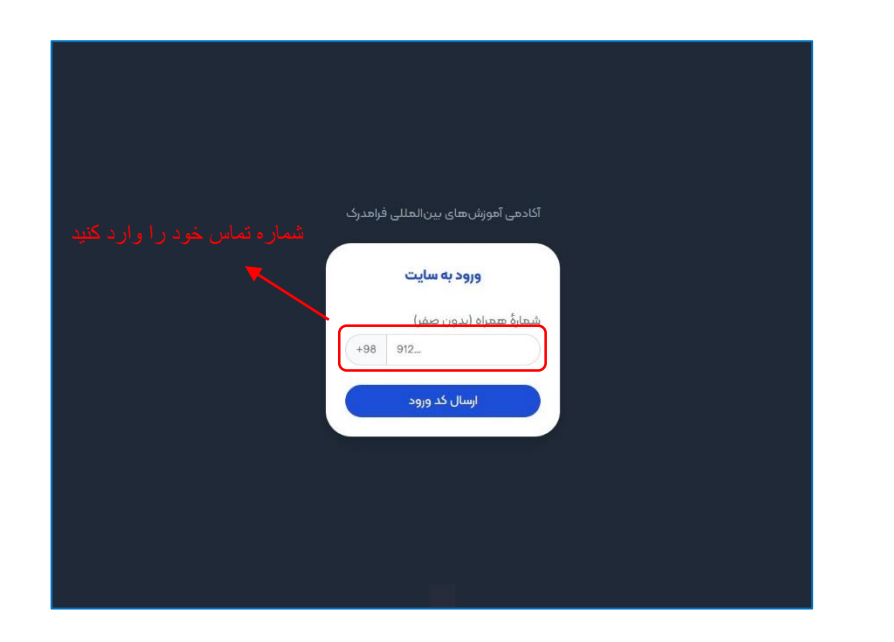

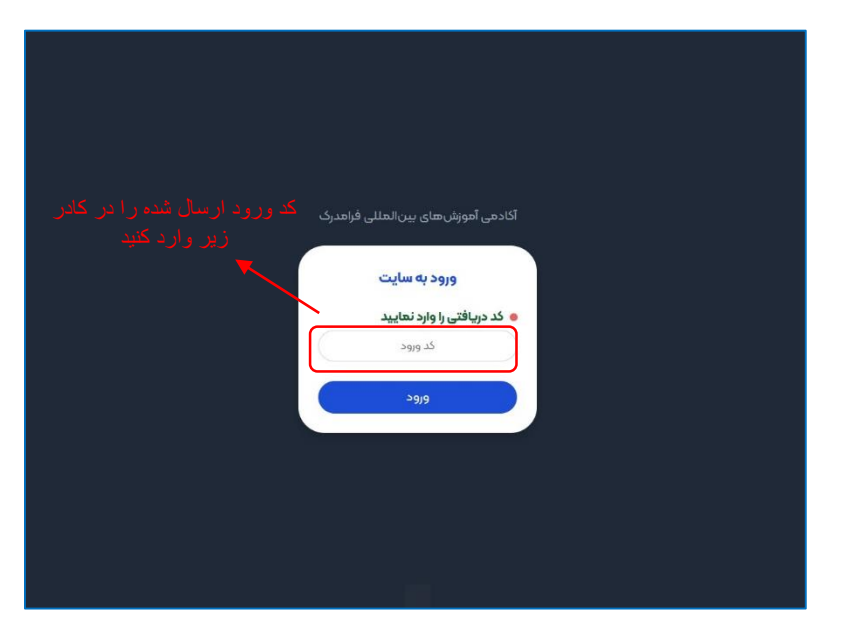

در این مرحله کد پیامک شده به شماره خود را در کادر مربوطه وارد کنید سپس بر روی **ورود** کلیک کنید:

در اینجا پیام زیر را مبنی بر واردکردن نام و نام خانوادگیتان مشاهده میکنید با تأیید بر روی **ok** به مرحله بعدی هدایت میشوید:

| 0 | <br>•                                                                                         | 00                                                                                                    |
|---|-----------------------------------------------------------------------------------------------|----------------------------------------------------------------------------------------------------|
|   | - me - m - 1                                                                                  | Θ                                                                                                    |
|   | لطفاً نام و نام خانوادگی خود را درکاد مربوطه وارد کنید سیس بیوی<br>کنید دخوره دلیک کنید.<br>ا | in the second second se |
|   |                                                                                               |                                                                                                    |

نام و نام خانوادگی خود را به زبان فارسی وارد کنید (بارگذاری عکس برای پروفایل تان، اختیاری است) سپس بر روی **ذخیره و به** 

**روزرسانی** کلیک کنید:

| مديريت روان شناسي  | جستجو                                 | + 14                                                                                                    | فرا هدری اعتبار کیمہ یون • م                                                                                                    |
|--------------------|---------------------------------------|----------------------------------------------------------------------------------------------------|----------------------------------------------------------------------------------------------------|
| مديونت روانشناسي 🖌 | چستمو.<br>علمی یوافای شما<br>و تعریفی | ۲ بالای المحالی المحالي المحالي المحالي<br>المحالي محالي المحالي المحالي المحالي المحالي المحالي المحالي محالي المحالي المحالي محالي محالي محالي محالي محالي محالي محالي محالي محالي محالي محالي محالي محالي محالي محالي محالي محالي محالي محالي محالي محالي محالي محالي محالي محالي | <ul> <li>کی کورا دیر ( کنیلا کولا یون ) در ایران کو ایران ( کیلا کولا یون ) در ایران کو ایران کو</li></ul> |
|                    | ۹۳۴۸۵۰ و ۲۲۰۰۴۲۱۵۰۲۴ تماس بگیرید.     | ىراى (ئىلغ ئا واحد پشتىبانى و دريافت مشاوره با شمارەهان (ئايلغ يا ۹۷،۷۷۷)، و ۱۹۷۰                                                                                                    |                                                                                                    |

از منوی سمت راست بر روی **فرم ثبت** *نام* **ک**لیک کنید و در این مرحله فرم ثبت نام خود را تکمیل کنید (لطفاً اطلاعات خواسته شده را بادقت وارد کنید)، در انتهای صفحه با خواندن قوانین و سپس با تأیید بر روی **قوانین را خوانده و می** *پذی***رم** و بعد از آن بر روی تأیید و ذخیره اطلاعات کلیک کنید:

| هديريت روانشناسی | -92ime                                                                                                    |                                                                              | کی فسرا مسدری اعتبار کیف ہول ہ موار + |
|------------------|----------------------------------------------------------------------------------------------------|------------------------------------------------------------------------------|---------------------------------------|
|                  | نام خانوادگی                                                                                                    | Uay                                                                          | فرامدرى                               |
|                  | نام خانوادگی (انگلیسی)                                                                                                    | نام (الگلیسی)                                                                | 🔅 صفحة اصلى                           |
|                  | تام خانوادگی به انگلیسی دقت کامل را انجام دهید.<br>به استفاده می شود و در صورت اشتباه قابل تغییر نیست.                         | نکته: لطفاً در نوشتن صحیح نام و<br>نکته: این نام برای صدور کواهینام          | 🖬 محصول های من<br>💷 فرم ثبتنام        |
|                  |                                                                                                    | کد ملی                                                                       | و وییارها و مقاله ها<br>بسید خوند     |
|                  |                                                                                                    |                                                                              | 🖸 حساب کاربری                         |
|                  | نام شهر نام روستا (اختیاری)                                                                                                    | نام استان                                                                    | 🕲 نيکت ها و پشتيباني<br>جوج 🕞         |
|                  |                                                                                                    | ادامهٔ نشانی                                                                 |                                       |
|                  | د. از این نشانی برای ارسال مرسولات برای شما استفاده خواهد شد.<br>۵۰ کوچه، پلاک، طبقه و پلاک و شمارهٔ واحد به طور دقیق ذکر شود. | نگنه: لشانی پستی دقیق نوشته شو<br>نگنه: نام استان، منطقه، شهر، محل<br>ک بین: |                                       |

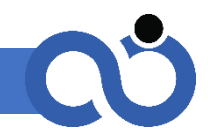

برای نگریستن و خریداری دوره(های) دلخواهتان از منوی سمت راست وارد صفحه اصلی شوید. (برای داشتن بهترین انتخاب میتوانید با کلیک بر روی *دمو* دوره دلخواه، بخشی از دوره را ببینید) با کلیک بر روی *افزودن به سبد خرید* محصولهای خود را منتقل به سبد خرید می *ک*نید.

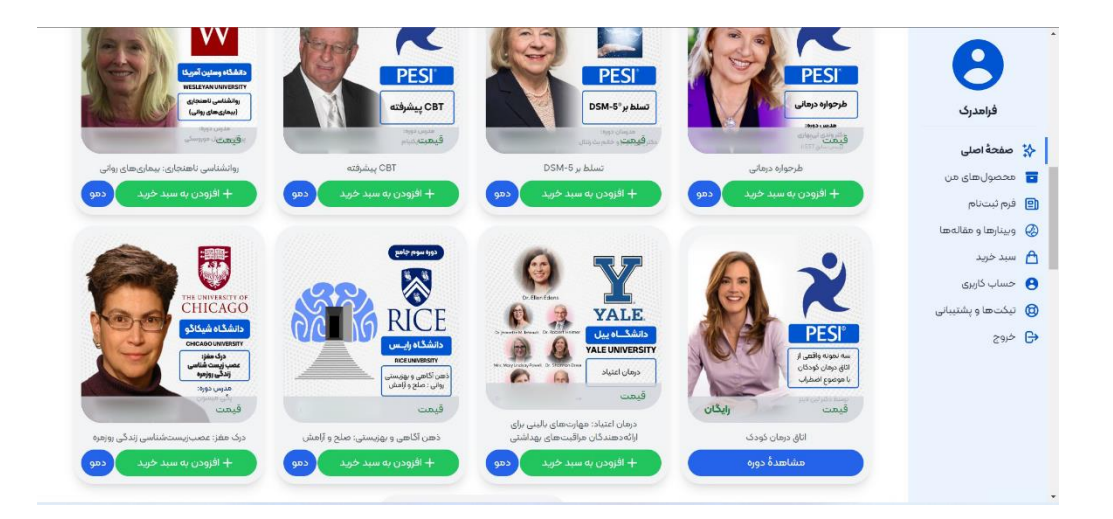

همچنین با کلیک بر روی **عکس هر دوره،** شرح جامع و مختصری از آن دوره در اختیارتان قرار می گیرد:

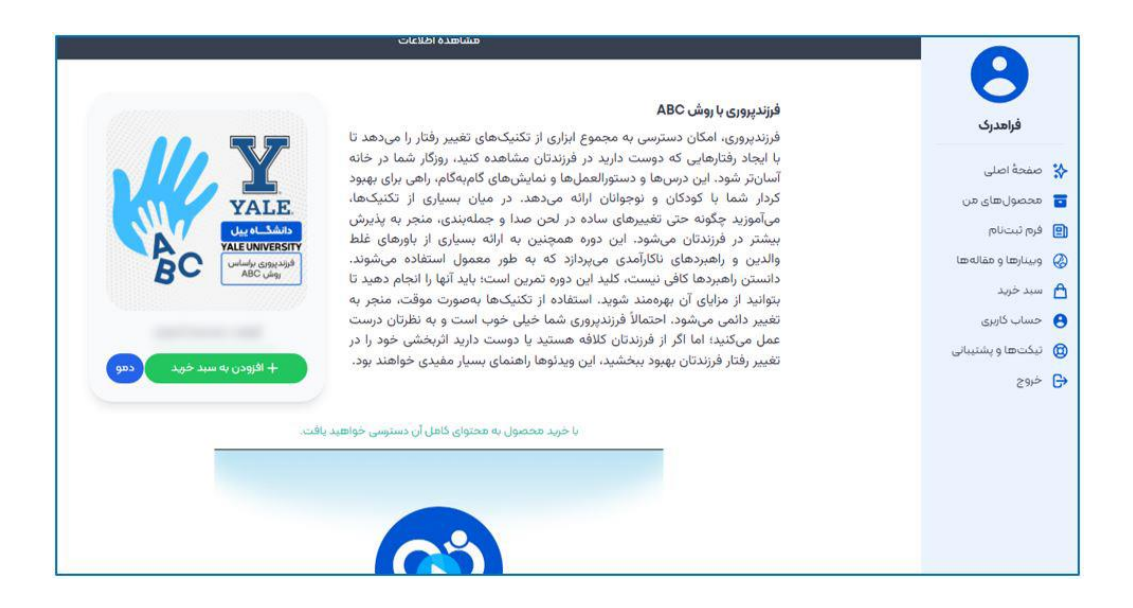

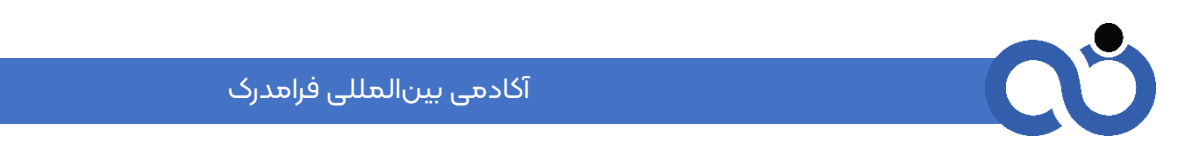

در انتهای صفحه نیز نمونهای از مدرک آن دوره گذاشته شده است:

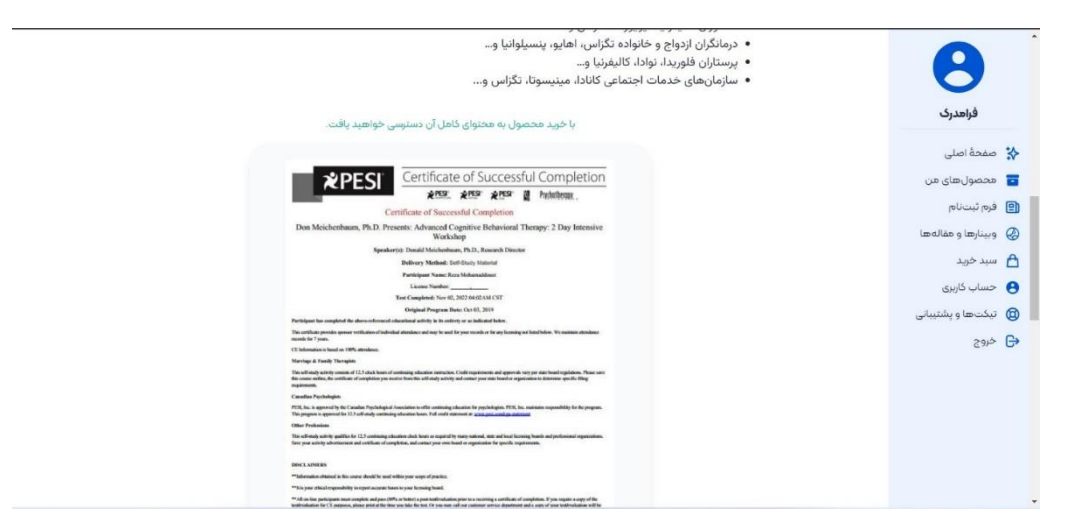

در نهایت برای خرید دوره (هایی) که انتخاب کردهاید، از منوی سمت راست بر روی *سبد خرید* کلیک میکنید و مراحل پرداخت

را انجام میدهید:

| هديريت روانشناسي | -suice-                                                    | کی فسرا مسدری (اعتبار کیف ہول ہ نومان 🕂    |
|------------------|------------------------------------------------------------|--------------------------------------------|
|                  | سبد خرید شما                                               | 9                                          |
|                  | قيمت (تومان) عمليات                                        | فراهدری عنوان                              |
|                  | سی زندگی روزهره 🗙                                          | درک مغز: عصب زیست شناه مغرد اصلی 😵         |
|                  |                                                            | و محصول های من ۴٫۰۰۰٫۰۰۰ توان              |
|                  |                                                            | فرم تبتنام                                 |
|                  | المعالى كد تخفيف محد تخفيف                                 | ∂ وبینارها و مقاله ها<br><b>∆ سید خرید</b> |
|                  | ې بېداخت از طبقا کې دواخت از طبقا کې دواخت از طبقا کې دوار | و حساب کاربری                              |
|                  |                                                            | ی تیکت ها و پشتیبانی<br>-) خدمه            |
|                  | NAMAD II<br>NAMAD II<br>Nama III                           |                                            |

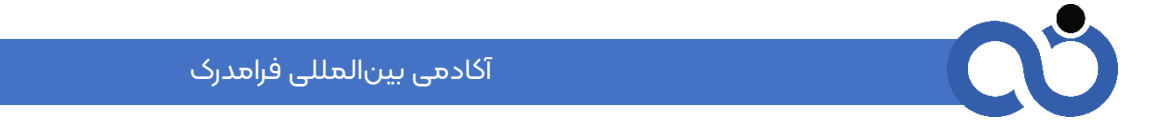

برای مشاهده دوره(های) خریداری شده در منوی سمت راست وارد **محصول های من** شوید:

| هديريت روانشناسی | -smise                                                                                                    |                                                                                                    | دری اعتبار کیف پول ، نومان + | گ فسرا م                                                                                                    |
|------------------|----------------------------------------------------------------------------------------------------|----------------------------------------------------------------------------------------------------|------------------------------|----------------------------------------------------------------------------------------------------|
|                  | تن<br>(Inside أعمال المعامية المعامية المعامية المعامية المعامية المعام المعام المعام المعام المعام المعام المعام الم<br>المعام المعام المعام المعام المعام المعام المعام المعام المعام المعام المعام المعام المعام المعام المعام المعام | محصول های م<br>درک هفز: عصباریست شناسی زندگی روزمره<br>مفنة بوم – مفنة دوم – مفنة بوم – مفنة جوارم<br>هفنة هفتم – هفتة معم – هفته بوم – هفته دهم –<br>وضعیت: در حال انجام [] |                              | فرامدری<br>فرامدری<br>تو ممحفاصلی<br>فرم نیستام                                                                           |
|                  |                                                                                                    |                                                                                                    |                              | <ul> <li>ی وینارها و مقاله ما</li> <li>سبد خرید</li> <li>حساب کاربری</li> <li>تیکت ها و پشتیبانی</li> <li>خروج</li> </ul> |
|                  | ۹۹۹ه و ۸۷ه۱۹۸۷۹۹ه و ۱۹۹ه و ۱۹۹۸                                                                                                    | برای ارتباط با واحد پشتیبانی و دریافت مشاوره با شمارههای ۱۸۷۷/۷                                                                                                    |                              |                                                                                                    |

هر دوره دارای هفتههای متعددی است که با ورود به هر هفته به سرفصلهای آن دسترسی می ابید. در منوی سمت چپ با کلیک

بر روی هر سرفصل میتوانید ویدئو و متنها و آزمونهای آن را مشاهده کنید:

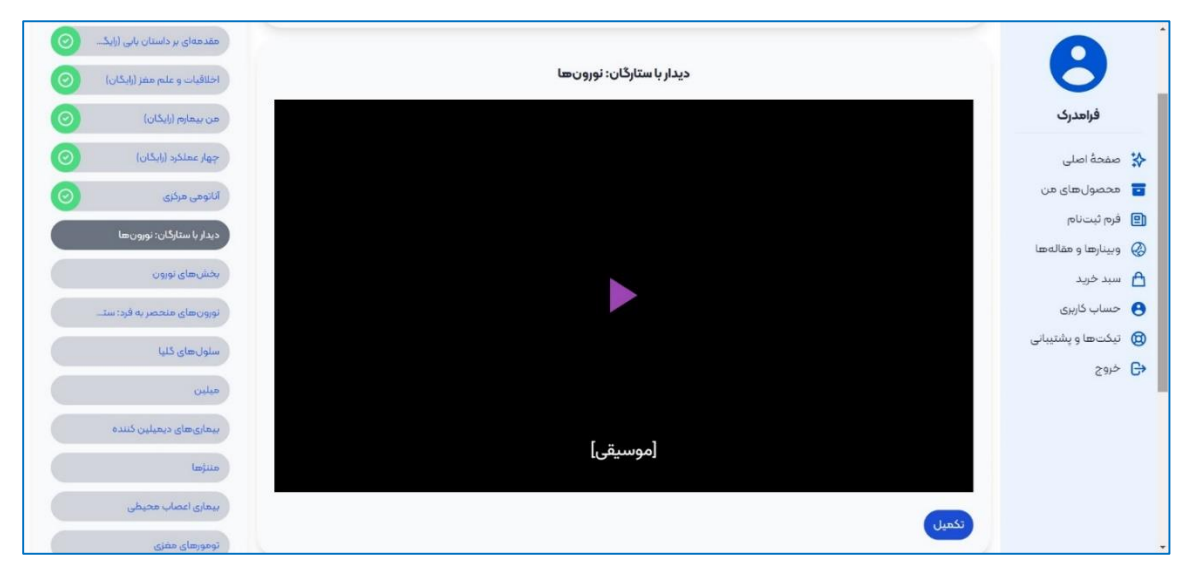

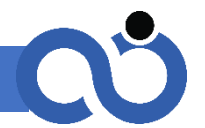

برخی از هفتهها دارای آزمون و تمرین هستند. برای مشاهده و تکمیل آزمون در منوی سمت چپ وارد *آزمون* دوره شوید. با کلیک بر روی جواب (های)، رنگ داخل کادر سبزرنگ میشود؛ حتماً در انتهای صفحه پس از اتمام آزمون بر روی *تکمیل* کلیک کنید تا نمره به شما نمایش داده شود؛ شما این امکان را دارید تا ۱۰ بار آزمون خود را تکرار کنید؛

| کنترل ساکاد        | ۴. انفجار در موشک                                                                                                    | <b>A</b>                                                                                                    |
|--------------------|----------------------------------------------------------------------------------------------------|----------------------------------------------------------------------------------------------------|
| پرسش وپاسخ ویدئوها | ۵. گردش به دور زمین در یک سفینه فضایی                                                                                                    | فراهدرک                                                                                                    |
| آزدون              | پرسش<br>انتظار کدام علائم را از آسیب دیدگی کانال های نیمه دایره ای دارید؟<br>۱. سرگیچه، سیاهی رفتن چشم و تهوع<br>۳. سرگیچه، سیاهی رفتن چشم و تهوع<br>۵. سرگیچه و تهوع<br>۵. سرگیچه و تهوع و نداشتن تعادل | <ul> <li>صعحة اصلی</li> <li>محصول های عن</li> <li>فرم ثبت نام</li> <li>سید خرید</li> <li>سید خرید</li> <li>مسارها و بقاله ها</li> <li>مین کاربری</li> <li>نیک ها و پشتیبانی</li> <li>خروج</li> </ul> |
|                    | پوسش (میتوانید چند گرینه را انتخاب کنید)<br>کدام یک از گزینه های زیر منجر به تغییر پتانسیل غشای سلولِ مویی از استراخت حدود 40- میلیولت به 20- میلیولت است؟<br>تمام آن درخواست.ها رو چک کن.               |                                                                                                    |

برای مشاهده همه وبینارها و مقالههای موجود در آکادمی، به منوی سمت راست بروید و با ورود به بخش **وبینارها و مقالهها**، موضوع دلخواه خود را با کلیک بر روی آن انتخاب و مشاهده کنید:

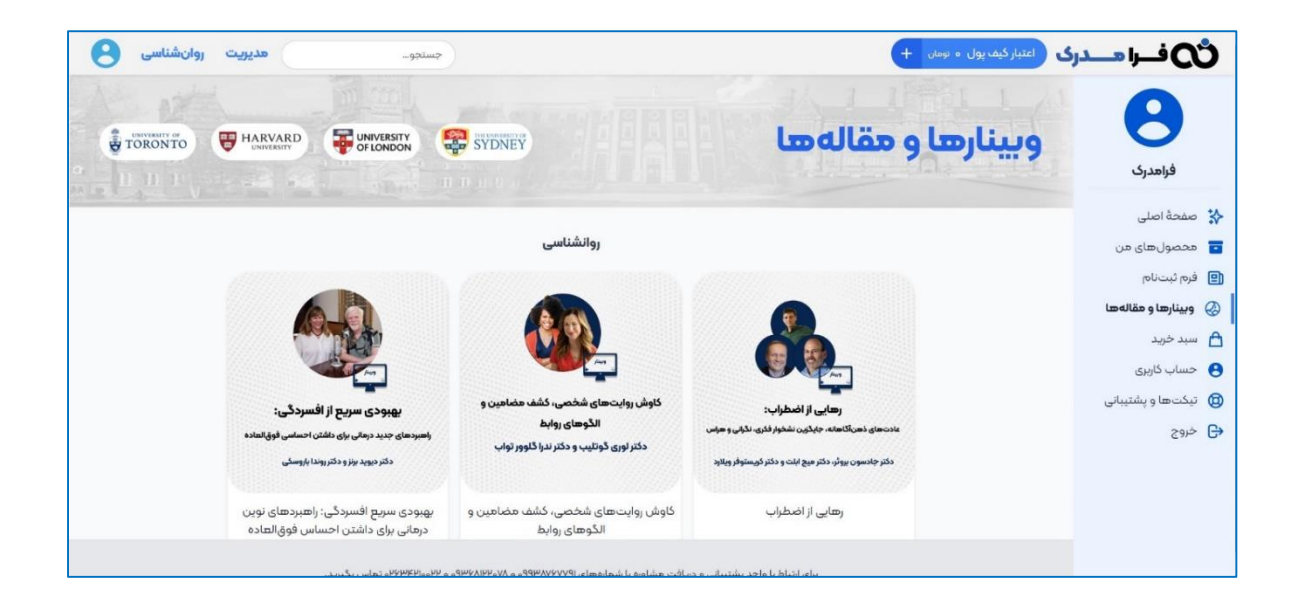

در منوی سمت راست در بخش *تیکتها و پشتیبانی* میتوانید هر گونه سؤال یا مشکل یا پیشنهادی را مطرح کنید (پاسخگوی شما

خواهیم بود). برای ایجاد تیکت جدید بر روی *ثبت درخواست پشتیبانی* کلیک کنید:

| 8 | روانشناس | هديريت | جستجو                       |                                               |                                                |                         | يف پول ه تومان 🕂  | درى اعتبارك | ٹی فسرا 👞                                          |
|---|----------|--------|-----------------------------|-----------------------------------------------|------------------------------------------------|-------------------------|-------------------|-------------|----------------------------------------------------|
|   |          |        |                             | ستهای پشتیبانی                                | فهرست درخوا                                    | بانی                    | ثبت درخواست پشتیب |             | 8                                                  |
|   |          | عمليات | تاريخ                       | وضعيت                                         | هوضوع                                          | عتوان                   | شمارةً تيكت       |             | <b>فرامدرک</b> مفحۂ اصلی                           |
| l |          |        |                             |                                               |                                                |                         |                   |             | محصول های من<br>فیم ثبت نام                        |
|   |          |        |                             |                                               |                                                |                         |                   |             | <ul> <li>وبينارها و مقالهها</li> </ul>             |
|   |          |        |                             |                                               |                                                |                         |                   |             | 💾 سبد خرید<br>🕙 حساب کاربری                        |
|   |          |        |                             |                                               |                                                |                         |                   |             | <ul> <li>یکتها و پشتیبانی</li> <li>خروج</li> </ul> |
|   |          |        |                             |                                               |                                                |                         |                   |             |                                                    |
|   |          |        | ۹ه و ۲۲،۰۷۴۲۹۰ تعاس بگیرید. | ሥኝላበክት°ላለ <sup>8</sup> የለለሐስይ <sup>6</sup> እስ | نیبانی و دریافت مشاوره با شماره <del>ه</del> ا | برای ارتباط با واحد بشت |                   |             |                                                    |

دپارتمان مربوطه را انتخاب کنید سپس عنوان و شرح موضوع خود را برایمان در کادر مشخص شده بنویسید در آخر بر روی **ارسال** 

| جستجو هديريت روانشناسی                                   | کی فسرا هسدری (عنبار کنه بول ۰ ومن +                 |
|----------------------------------------------------------|------------------------------------------------------|
| ارسال درخواست پشتیبانی                                   | Α                                                    |
| نخاب دیارتهان                                            | فراهدرک                                              |
| بخش پشتینانی و آموزش<br>وان تیکت                         | 😵 صفحة اصلى                                          |
| اسال تيكت                                                | 📷 محصول های من<br>() فرم ثبت نام                     |
| ضیح<br>ارسال تیکت برای بخش پشتیبانی و آموزش              | و سِنارها و مقاله ها                                 |
|                                                          | <ul> <li>سبد توید</li> <li>حساب کاربری</li> </ul>    |
| افزودن فایل<br>بوندهای مجاز: jpg, png, zip, txt جمع: 3MB | <ul> <li>نیکت ها و پشتیبانی</li> <li>خروج</li> </ul> |
| 54543 تصویر اعلیتی                                       |                                                      |
| ارسال تیکت                                               |                                                      |

**تیکت** کلیک کنید:

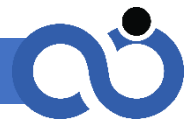

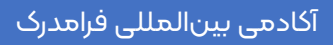

**آکادهی بین المللی فراهدرک** یکی از استارتاپهای شرکت مولد دانش آراز پویان است. آکادهی بینالمللی فراهدرک آموزشهای تخصصی در رشتههای روانشناسی و مدیریت را به زبان فارسی ارائه میدهد. این آکادمی در پلتفرم وب و اپلیکیشن موبایل به ارائه خدمات مختلف میپردازد. این آکادمی با بهرهمندی از نیروهای متخصص و نخبه کشور طراحی و توسعه پیدا کرده است.

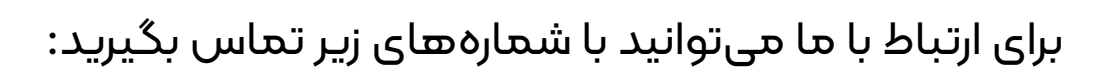

## ٥٩٩٣٨٧۶٧٩١

۸۷۰۹۸۱۷۹۰

°h&-mehloohh

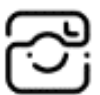

ما را در شبکه مجازی به آدرس faramadrak دنبال کنید.

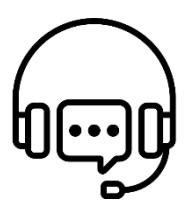

کارشناسان ما آماده پاسخگویی به شما فراگیران عزیز هستند.